# Montgomery County Public Schools

Instructions for Requesting

# PENSION CONTRIBUTION REFUNDS & ROLLOVERS

for former employees

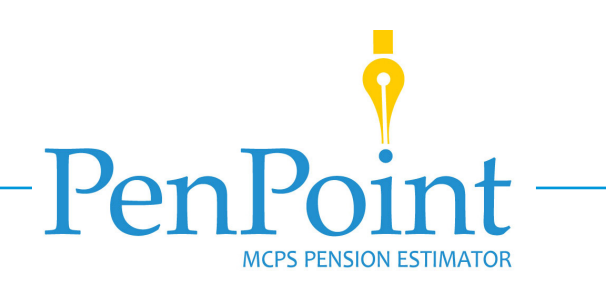

# **Register for a PenPoint Account**

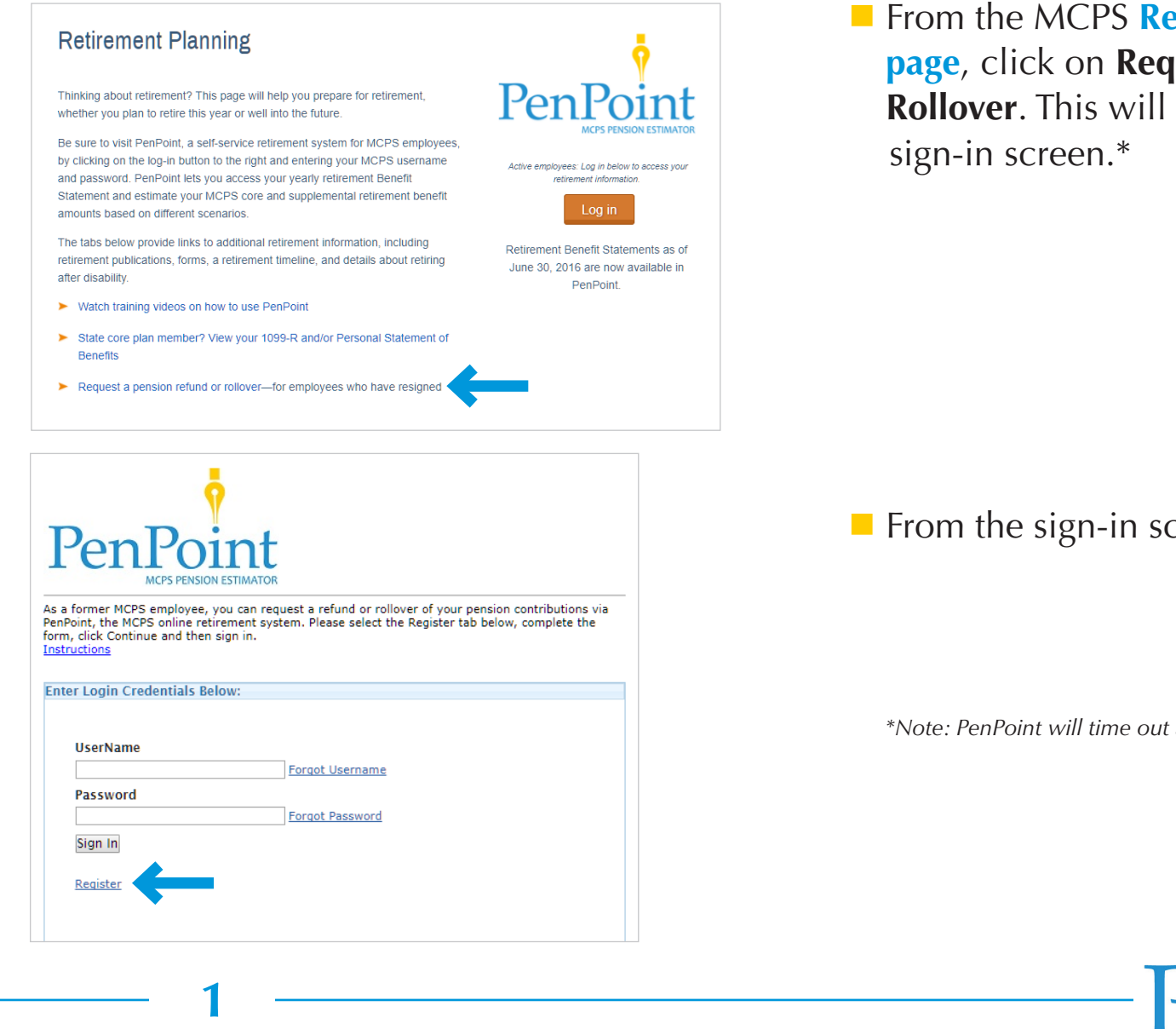

From the MCPS **Retirement Planning web** page, click on Request a Pension Refund or **Rollover**. This will take you to the PenPoint

From the sign-in screen, click on **Register**.

\*Note: PenPoint will time out after 10 minutes of no activity.

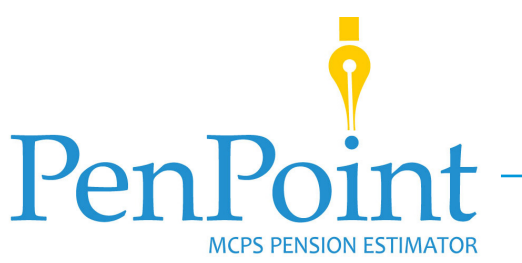

## Register for a PenPoint Account (continued)

| as a former r<br>contributions<br>tab below, co | via PenPoint, the MCPS online retirement system. Please select the Registe<br>mplete the form, click Continue and then sign in. |
|-------------------------------------------------|----------------------------------------------------------------------------------------------------|
| Sign In                                         | Register                                                                                                    |
| Please pro                                      | ovide the following information so we can verify you in our system.                                                             |
| Employee                                        | ID                                                                                                    |
| 12345                                           |                                                                                                    |
| 0654<br>Last Nam<br>Doe                         | e                                                                                                    |
| Birthdate<br>01/21/197                          | 75 <b>7</b>                                                                                                    |
| Conti                                           | nue <u>Cancel</u>                                                                                                    |

| s a former MC<br>ontributions vi<br>ab below, com | PS employee, ye<br>a PenPoint, the<br>plete the form, o | ou can requ<br>MCPS online<br>click Contine | est a refund or<br>e retirement sy<br>ue and then sig | rollover of you<br>stem. Please<br>in in. | ur pension<br>select the Register |
|---------------------------------------------------|---------------------------------------------------------|---------------------------------------------|-------------------------------------------------------|-------------------------------------------|-----------------------------------|
| Sign In R                                         | egister                                                 |                                             |                                                       |                                           |                                   |
| Welcome, Ja<br>Provide a us                       | ane Doe. To con                                         | tinue your i                                | egistration, pl                                       | ease pick a us                            | ername.                           |
| JDoe01                                            |                                                         |                                             | ]                                                     |                                           |                                   |
| Check                                             | Availability                                            | <u>Cancel</u>                               |                                                       |                                           |                                   |
|                                                   |                                                         |                                             |                                                       |                                           |                                   |

From the registration screen, fill in the spaces for your employee ID, the last four digits of your Social Security number, your last name, and your birthdate. Click on Continue.

On the next screen, provide a username, then click on Check Availability.

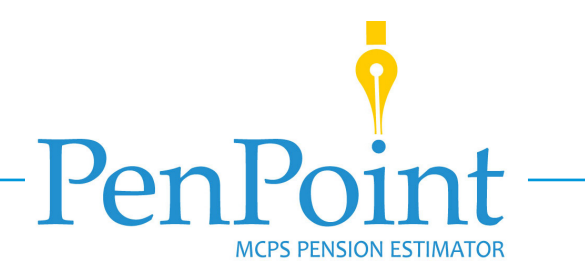

## **Register for a PenPoint Account** (continued)

| As a former MCPS employee, you can request a refund or rollover of your pension<br>contributions via PenPoint, the MCPS online retirement system. Please select the Register<br>tab below, complete the form, click Continue and then sign in. |
|----------------------------------------------------------------------------------------------------|
| Sign In Register                                                                                                    |
| Welcome, Jane Doe. To continue your registration, please pick a username.                                                                                                    |
| The Usernan <b>3Doe01</b> is available. Please click Continue.                                                                                                    |
| Continue <u>Cancel</u>                                                                                                    |

| As a former MCPS employee, you can request a refund or rollover of your pension contributions via PenPoint, the MCPS online retirement system. Please select the Register tab below, complete the form, click Continue and then sign in. |
|----------------------------------------------------------------------------------------------------|
|                                                                                                    |

Register

Sign In

Thank you Jane Doe. Your username (JDoe01) has been assigned to you, but to complete your registration, please provide the following details.

Password must contain 1 numeric character and 1 uppercase letter. Your password must be at least 8 characters long but no longer than 20 characters. Also your password cannot contain your first name, last name, nor your userid.

| •••••                       |       |  |  |
|-----------------------------|-------|--|--|
| Confirm Password            |       |  |  |
| •••••                       |       |  |  |
|                             |       |  |  |
| imail Addres                |       |  |  |
| jdoe@abcde <mark>.</mark> h |       |  |  |
| Continue                    | ancel |  |  |

If your username is available, click on **Continue**. If it is not available, follow the on-screen instructions to enter another username.

- On the next screen, enter a password, then again to confirm it. Your password must contain at least 8, but no more than 20 characters. It must also contain a minimum of one numeric character, one uppercase letter, and one special character (e.g., !, #, /).
- Enter your email address. Click on Continue.

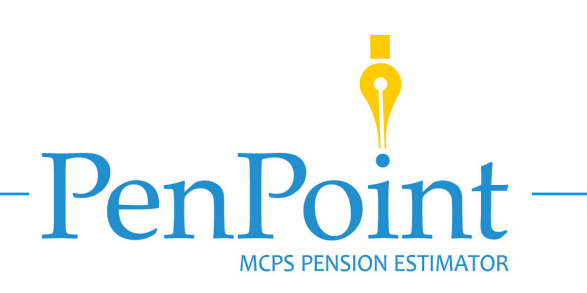

# Register for a PenPoint Account (continued)

| PenPoint<br>MCPS PENSION ESTIMATOR                                                                                                    |  |  |  |  |
|----------------------------------------------------------------------------------------------------|--|--|--|--|
| As a former MCPS employee, you can request a refund or rollover of your pension contributions via PenPoint, the MCPS online retirement system. Please select the Register tab below, complete the form, click Continue and then sign in. |  |  |  |  |
| Sign In Register                                                                                                    |  |  |  |  |
| Congratulations, Jane Doe. You have successfully registered and can now enter the site. Click the button below to continue and sign in.                                                                                                  |  |  |  |  |

The next screen lets you know that you have successfully registered and can now enter the PenPoint site. Click on **Finish** to return to the sign-in page.

You will receive email confirmation once you have registered.

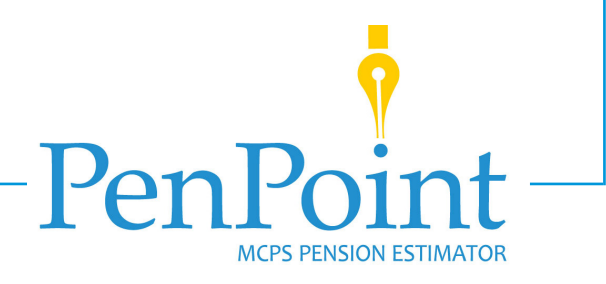

# Sign In to PenPoint

| PenPoint                                                                                                    |                                                    |
|----------------------------------------------------------------------------------------------------|----------------------------------------------------|
| As a former MCPS employee, you can request a refund or rollover<br>contributions via PenPoint, the MCPS online retirement system. P<br>tab below, complete the form, click Continue and then sign in.                                   | of your pension<br>lease select the Register       |
| Sign In Register                                                                                                    |                                                    |
| ll campane                                                                                                    |                                                    |
|                                                                                                    |                                                    |
| Forgot your username?                                                                                                    |                                                    |
|                                                                                                    |                                                    |
| Password                                                                                                    |                                                    |
| •••••                                                                                                    |                                                    |
| Forgot your password?                                                                                                    |                                                    |
| Sign In                                                                                                    |                                                    |
|                                                                                                    |                                                    |
|                                                                                                    |                                                    |
| PenPoint                                                                                                    | Ny Profile Sign Out                                |
| Home                                                                                                    |                                                    |
| Welcome to PenPoint                                                                                                    |                                                    |
| To help you manage the pension contributions you made while a Montgomery County Public Schools (MCPS)                                                                                                    | Take Action                                        |
| If you are vested in the MCPS Retirement Pension System, you will see your vested core and/or supplemental benefit<br>and vested benefit date below. You may choose to leave your contributions in the plan to receive a future monthly | Request a refund of your Employee<br>contributions |

Enter the username and password you set up while registering for your PenPoint account. Click on Sign in.

Once you are signed in to PenPoint, you will need to check to be sure your address and email address are up to date. To do so, first click on **My Profile** in the upper right corner of the PenPoint home screen.

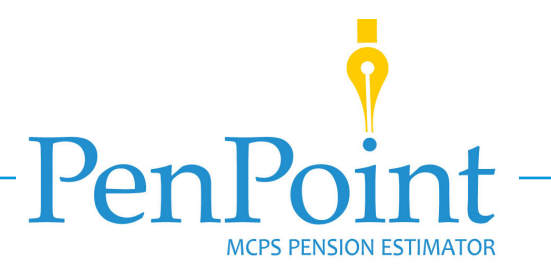

5

### Sign In to PenPoint (continued)

| About Me             | About Me                                          |
|----------------------|---------------------------------------------------|
| My Login Information | Name                                              |
|                      | Jane Doe                                          |
|                      | Birthdate                                         |
| Exit                 | 01/21/1975                                        |
|                      |                                                   |
|                      | Please check to be sure the information above     |
|                      | correct your name and/or birthdate by             |
|                      | completing<br>MCRS Form 445-1: Change in Personal |
|                      | Information.                                      |

| My Contact Information | Hy contact information                        |
|------------------------|-----------------------------------------------|
| My Login Information   | Street Address                                |
|                        | 123 Main Street                               |
|                        | City                                          |
| Exit                   | Rockville                                     |
| •                      | State                                         |
|                        | Maryland                                      |
|                        | Zip Code                                      |
|                        | 20850-                                        |
|                        |                                               |
|                        | Personal Email Address                        |
|                        | )doe@abcde.fgh                                |
|                        | Change Email                                  |
|                        | Change Linan                                  |
|                        | Please check to be sure the information above |
|                        | is correct. If it is not, you can change or   |
|                        | correct your street address by completing     |
|                        | MCPS Form 445-1: Change in Personal           |
|                        | Information.                                  |

b

#### Clicking on My Profile will take you to the About Me page. From there, click on My Contact Information.

If your home address and personal email address on the next screen are correct, click on **Exit** to return to the home screen.

If your home address is incorrect, you will need to complete and submit MCPS Form 445-1B: Change in Personal Information for MCPS Retirees and Former Employees before proceeding with your refund/rollover request.

If your email address is incorrect, update it by clicking on **Change Email**. Type your correct email address in the spaces provided, then click on **Update**, which will return you to My Contact Information. Once there, click on **Exit** to return to the home screen.

**ICPS PENSION ESTIMATO** 

# **Request a Pension Refund or Rollover**

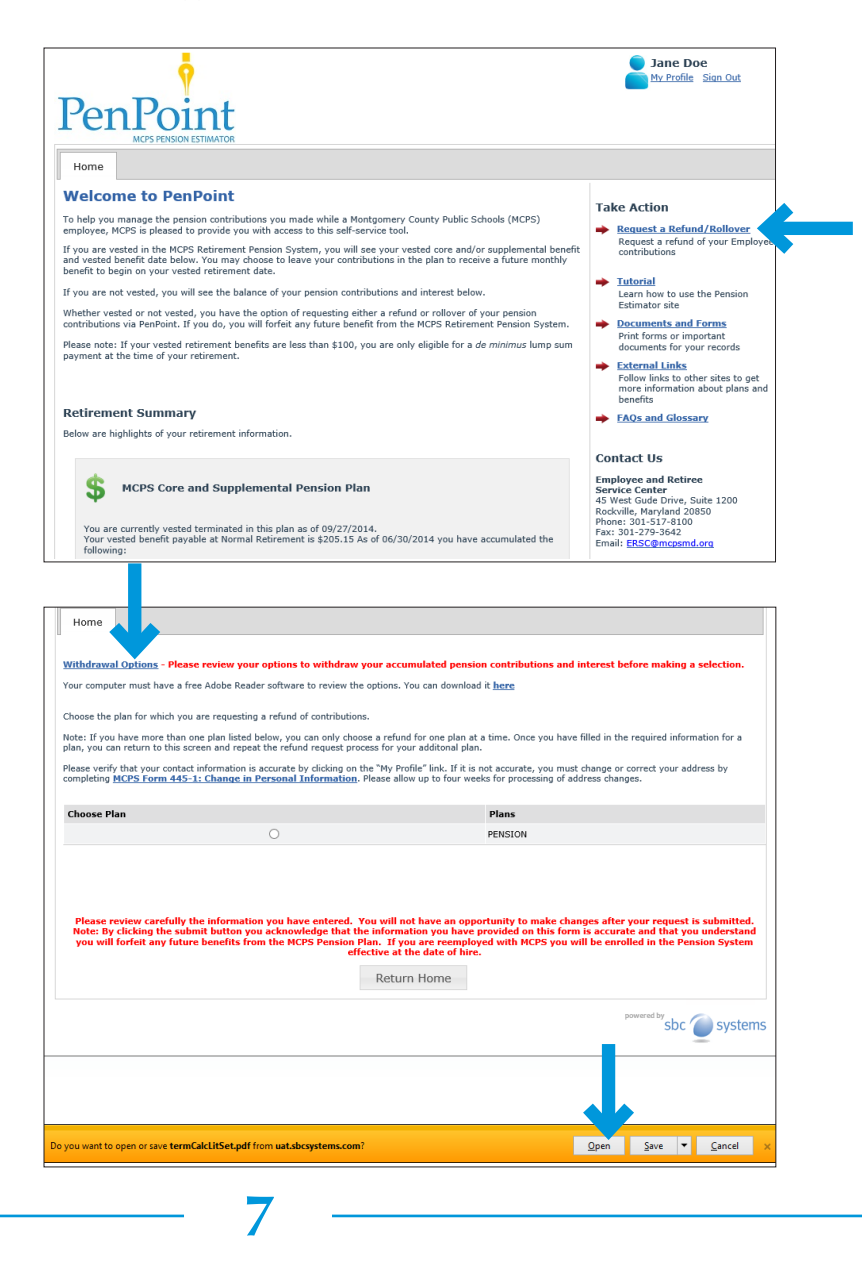

From the PenPoint home screen, click on Request a Refund/Rollover, which you will find in the Take Action column on the right.

On the next screen, click on Withdrawal Options. A bar will appear at the bottom of your screen; click on Open to review important information and learn about your refund or rollover withdrawal options.

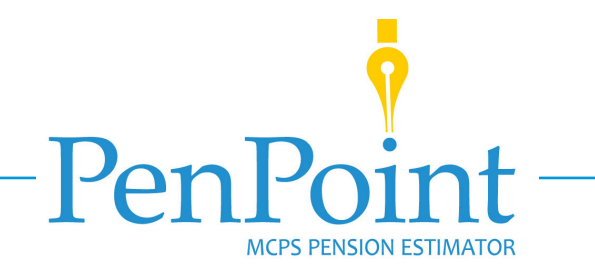

| <b>o</b>                                                                                                    | Jane Doe                                                                                                    |
|----------------------------------------------------------------------------------------------------|----------------------------------------------------------------------------------------------------|
| PenPoint                                                                                                    | -                                                                                                    |
| Home                                                                                                    |                                                                                                    |
| Contribution Balance: \$10,913.71 *(does not include interest)                                                                                     |                                                                                                    |
|                                                                                                    |                                                                                                    |
| Choose the plan for which you are requesting a refund of contributions.                                                                            |                                                                                                    |
| Note: If you have more than one plan listed below, you can only choose<br>plan, you can return to this screen and repeat the refund request proces | a refund for one plan at a time. Once you have filled in the required information for a<br>s for your additonal plan.                                                                                                 |
| Please verify that your contact information is accurate by clicking on the<br>completing MCPS Form 445-1: Change in Personal Information. Ple      | "My Profile" link. If it is not accurate, you must change or correct your address by<br>ase allow up to four weeks for processing of address changes.                                                                 |
| Choose Plan                                                                                                    | Plans                                                                                                    |
| •                                                                                                    | PENSION                                                                                                    |
| Choose any of the payment types from below.                                                                                                    | i will not have an opportunity to make changes after your request is submitted.<br>Information you have provided on this form is accurate and that you understand<br>I. if you are recomplicable with Mercarbo System |
|                                                                                                    |                                                                                                    |
|                                                                                                    | Return Home                                                                                                    |

|                                                                                  | are requesting a refund of contributions.                                                                                                    |                                                                                                    |                                                                           |
|----------------------------------------------------------------------------------|----------------------------------------------------------------------------------------------------|----------------------------------------------------------------------------------------------------|---------------------------------------------------------------------------|
| ote: If you have more than on<br>ou can return to this screen ar                 | e plan listed below, you can only choose a refun<br>id repeat the refund request process for your ad                                                               | for one plan at a time. Once you have filled in the red<br>itonal plan.                                                                                                    | quired information for a p                                                |
| lease verify that your contact i<br>ompleting <u>MCPS Form 445-1:</u>            | nformation is accurate by clicking on the "My Pr<br><u>Change in Personal Information</u> . Please allow up                                                        | file" link. If it is not accurate, you must change or con<br>o four weeks for processing of address changes.                                                                     | ect your address by                                                       |
| Choose Plan                                                                      |                                                                                                    | Plans                                                                                                    |                                                                           |
|                                                                                  | ۲                                                                                                    | REFORMED                                                                                                    |                                                                           |
|                                                                                  | Bank Name                                                                                                    |                                                                                                    |                                                                           |
|                                                                                  | Routing Number                                                                                                    |                                                                                                    |                                                                           |
|                                                                                  | Account Number                                                                                                    |                                                                                                    |                                                                           |
| Please review carefully the info<br>submit button you acknowledg<br>the MCPS Pen | rmation you have entered. You will not have an<br>le that the information you have provided on thi<br>sion Plan. If you are reemployed with MCPS you<br>Return Hor | pportunity to make changes after your request is sub<br>form is accurate and that you understand you will for<br>ill be enrolled in the Person System effective at the<br>Submit | mitted. Note: By clicking<br>feit any future benefits fi<br>date of hire. |
|                                                                                  |                                                                                                    |                                                                                                    |                                                                           |

8

Click the radio button next to the name of the plan from which you wish to request a pension refund or rollover. After choosing the plan, your available contribution balance will appear at the top of the screen.

#### **Refund Requests**

- If you are requesting a *refund* of your pension contributions, choose Check
   Payable to Myself from the pulldown menu.
- You will receive your refund check via direct deposit. Be sure to provide complete and accurate bank account information in the spaces provided.
- Review your selections carefully. You will not be able to make changes after submitting them. Click **Submit**.

|                                                                                                    | 🔵 Jane Doe                                                                                                    |
|----------------------------------------------------------------------------------------------------|----------------------------------------------------------------------------------------------------|
| Y                                                                                                    | My Profile Sign Out                                                                                                    |
| Dava Davisat                                                                                                    |                                                                                                    |
| PenPoint                                                                                                    |                                                                                                    |
| MCPS PENSION ESTIMATOR                                                                                                    |                                                                                                    |
| Home                                                                                                    |                                                                                                    |
|                                                                                                    |                                                                                                    |
| Your request has been received and will take approximately s<br>or outstanding invoices for insurance benefits, the amount of | six weeks to process. Should you owe money to MCPS due to salary overpayment, excess leave usage<br>your pension rollover or refund check will be reduced to satisfy this liability.  |
| MCPS Retirement Plan: PENSION                                                                                                 |                                                                                                    |
| Ontion Selected: Check Psychia to mycelf                                                                                      |                                                                                                    |
| Option Selected: Check Payable to mysel                                                                                       |                                                                                                    |
|                                                                                                    |                                                                                                    |
|                                                                                                    |                                                                                                    |
|                                                                                                    | Jane Doe                                                                                                    |
| 9                                                                                                    | My Profile Sign Out                                                                                                    |
|                                                                                                    | _                                                                                                    |
| PenPoint                                                                                                    |                                                                                                    |
| MCPS PENSION ESTIMATOR                                                                                                    |                                                                                                    |
| Home                                                                                                    |                                                                                                    |
| TIONIS                                                                                                    |                                                                                                    |
| Contribution Balance: \$10,913.71 *(does not include inter-                                                                   | est)                                                                                                    |
|                                                                                                    |                                                                                                    |
|                                                                                                    |                                                                                                    |
| Choose the plan for which you are requesting a refund of cont                                                                 | tributions.                                                                                                    |
| Note: If you have more than one plan listed below, you can or                                                                 | nly choose a refund for one plan at a time. Once you have filled in the required information for a                                                                                    |
| plan, you can return to this screen and repeat the refund requ                                                                | uest process for your additional plan.                                                                                                    |
| Please verify that your contact information is accurate by click                                                              | king on the "My Profile" link. If it is not accurate, you must change or correct your address by                                                                                      |
| completing MCP3 Form 443-1. Change in Personal Inform                                                                         | nation, riease allow up to four weeks for processing of address changes.                                                                                                    |
| Choose Plan                                                                                                    | Plans                                                                                                    |
| ۲                                                                                                    | PENSION                                                                                                    |
| Chonce any of the navment types from below                                                                                    |                                                                                                    |
|                                                                                                    |                                                                                                    |
| Check Payable to myself                                                                                                    |                                                                                                    |
| Qualified Plan Rollover                                                                                                    |                                                                                                    |
| Roth IRA Rollover                                                                                                    |                                                                                                    |
| Please review carefully the information you have ent                                                                          | ered. You will not have an opportunity to make changes after your request is submitted.                                                                                               |
| you will forfeit any future benefits from the MCPS Pe                                                                         | initial the information you have provided on this form is accurate and that you understand<br>inston Plan. If you are reemployed with MCPS you will be enrolled in the Pension System |
|                                                                                                    | effective at the date of hire.                                                                                                    |
|                                                                                                    | Return Home                                                                                                    |
|                                                                                                    |                                                                                                    |

9

A confirmation screen will appear, to indicate that your request has been received and will be processed in approximately six weeks. Be sure to read the text on this screen.

If you are requesting only a refund of your contributions, skip to page 11.

#### **Rollover Requests**

If you are requesting a *rollover* of your pension contributions, select one of the rollover options (*Qualified Plan Rollover, IRA Rollover, or Roth IRA Rollover*) from the pulldown menu.

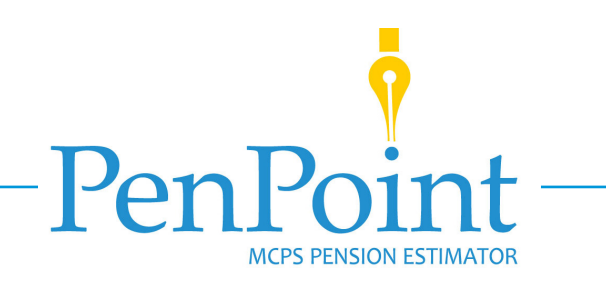

| Choose the plan for which you are reque                                                                                                    | sting a refund of contributions.                                                                                                    |                                                                                                    |
|----------------------------------------------------------------------------------------------------|----------------------------------------------------------------------------------------------------|----------------------------------------------------------------------------------------------------|
| Note: If you have more than one plan lis<br>plan, you can return to this screen and r                                                                                                    | ted below, you can only choose a refund<br>repeat the refund request process for you                                                                                                    | for one plan at a time. Once you have filled in the required information for a<br>r additonal plan.                                                                                                    |
| Please verify that your contact informati<br>completing MCPS Form 445-1: Change                                                                                                    | on is accurate by clicking on the "My Pro<br>e in Personal Information. Please allo                                                                                                    | file" link. If it is not accurate, you must change or correct your address by<br>wup to four weeks for processing of address changes.                                                                                                    |
| Choose Plan                                                                                                    |                                                                                                    | Plans                                                                                                    |
|                                                                                                    | ۲                                                                                                    | PENSION                                                                                                    |
| Choose any of the payment types from b                                                                                                    | pelow.                                                                                                    |                                                                                                    |
| Qualified Plan Rollover                                                                                                    |                                                                                                    |                                                                                                    |
| Enter all of the information below for you                                                                                                    | ur Rollover.                                                                                                    | Isla Das Isuada ante                                                                                                    |
|                                                                                                    | Financial Institution Name                                                                                                    | John Doe investments                                                                                                    |
|                                                                                                    | Address Line 1                                                                                                    | 123 Main Street                                                                                                    |
|                                                                                                    | Address Line 2                                                                                                    |                                                                                                    |
|                                                                                                    | City                                                                                                    | Our Town                                                                                                    |
|                                                                                                    | State                                                                                                    | Maryland                                                                                                    |
|                                                                                                    | Zip Code                                                                                                    | 12345                                                                                                    |
|                                                                                                    | Account Number                                                                                                    | 987654-321                                                                                                    |
|                                                                                                    | To The Attention Of                                                                                                    | John Doe                                                                                                    |
| Under the penalty of perjury, I hereby or<br>tax consequences of my distribution and<br>period and request that my distribution I<br>Please review carefully the inform<br>Note: By clicking the submit butto | ertify that all the information is correct.<br>that under the current law, I have 30 d<br>be processed as soon as possible in the r<br>processed as soon as possible in the r<br>ation you have entered. You will no<br>a you acknowledge that the informa | admowledge I read the <u>Rollover Options Notice</u> and have been advised of the<br>sys in which to make this election. I hereby wave my right to the 30-day election<br>namer I have elected.<br>It have an opportunity to make changes after your request is submitted.<br>tion you have provided on this form is accurate and that you understand |
| you will forfeit any future benefit:                                                                                                    | effective at t                                                                                                    | he date of hire.                                                                                                    |

| Ņ                                                                                                    | Jane Doe                                                     |
|----------------------------------------------------------------------------------------------------|--------------------------------------------------------------|
| Penpoint                                                                                                    |                                                              |
| Home                                                                                                    |                                                              |
| Your request has been received and will take approximately six weeks to process. Should you over money to MCPS due to a<br>or outstanding invoices for insurance benefits, the amount of your pension rollover or refund check will be reduced to satisf | salary overpayment, excess leave usage<br>fy this liability. |
| HCP5 Retirement Plan: PENSION Option Selected: Qualified Plan Rollover                                                                                                    |                                                              |
| Financial Institution: John Doe Investments<br>Address 1: 123 Main Street<br>Address 2:<br>City: Our Town<br>State: MD<br>State: MD<br>20:: 12345                                                                                                    |                                                              |
| Account Number: 987654-321<br>To the Attention of: John Doe                                                                                                    |                                                              |
| Return Home                                                                                                    |                                                              |
| 10                                                                                                    |                                                              |

Complete the form on the next screen in its entirety. Be sure to review carefully all of the information you have entered to be sure it is correct. You will not be able to make changes after submitting your request. When you are finished, click on **Submit**.

A confirmation screen will appear, to indicate that your request has been received and will be processed in approximately six weeks. Be sure to read the text on this screen. If you wish to request a refund or rollover from a second pension plan, click on **Return Home**, to return to the PenPoint home screen.

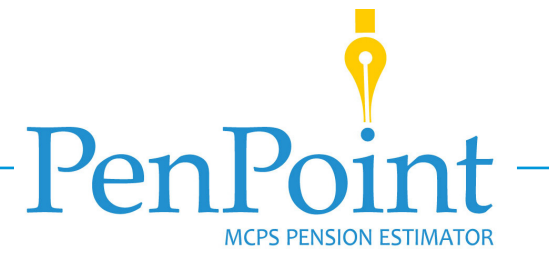

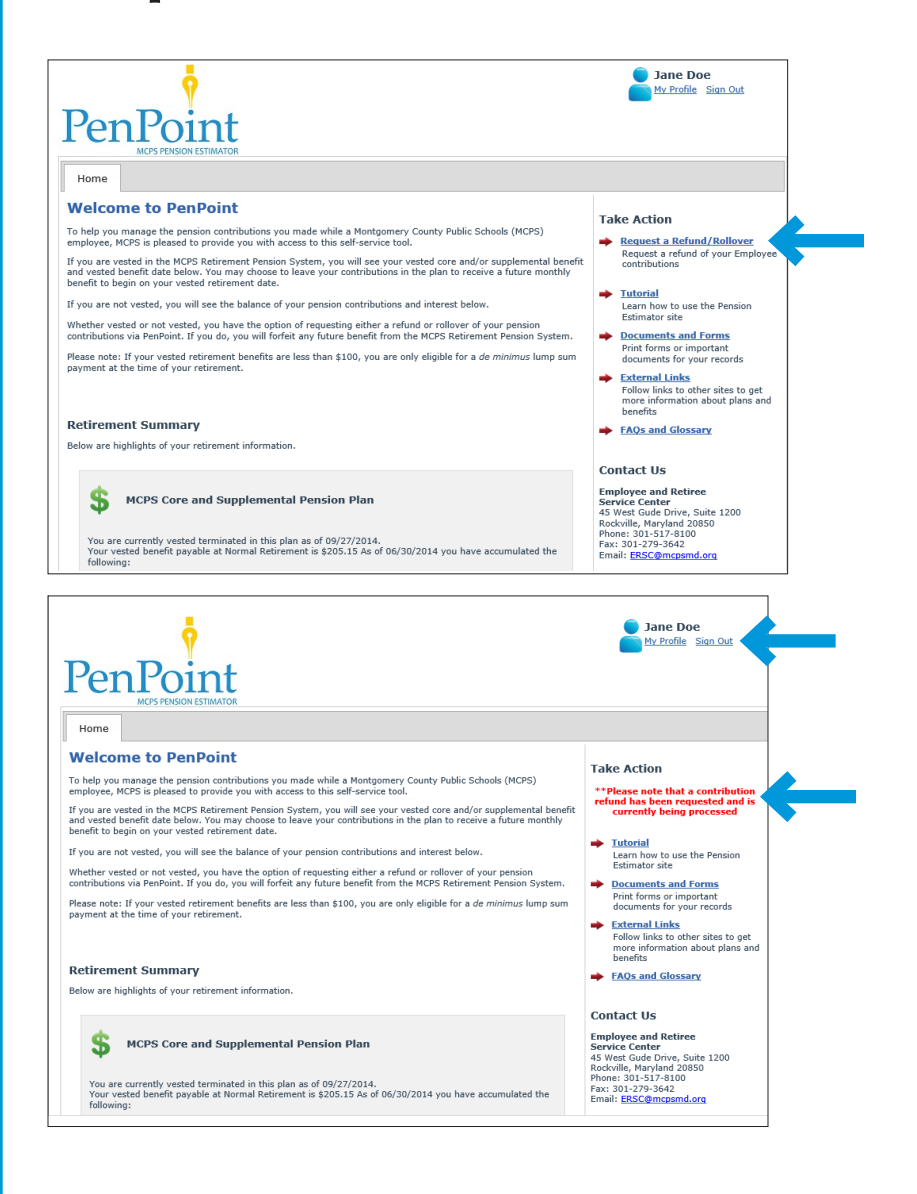

If requesting a second refund/rollover, click on **Request a Refund/Rollover** again and follow the steps to make your second request.

If you do not have a second pension plan, click on **Sign Out** in the upper right corner of either page to leave PenPoint.

Once you have requested a refund or rollover for your plan(s), you will no longer have access to this PenPoint feature.

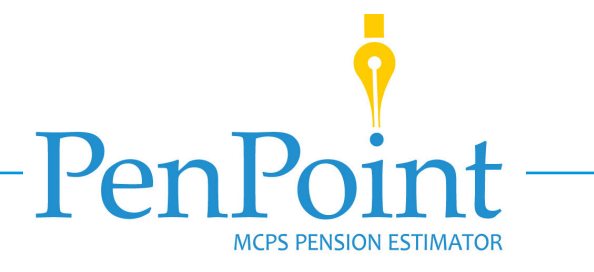

| FILE                                                                     | S C MESSAGE                                                                                            | ↑ ↓ ∓ Refund of C<br>INSERT OPTION                                                                                 | Contributio<br>NS FOI                           | ns Update - Message<br>RMAT TEXT REV                                                         | ?<br>IEW                        | ♠ –                                 | □ × |
|--------------------------------------------------------------------------|----------------------------------------------------------------------------------------------------|----------------------------------------------------------------------------------------------------|-------------------------------------------------|----------------------------------------------------------------------------------------------|---------------------------------|-------------------------------------|-----|
| Paste                                                                    | Verdana<br>BI<br>A                                                                                     | -     8.5     -     A <sup>+</sup> J     !Ξ     -     !Ξ     -       -     !Ξ     Ξ     !Ξ     !       Basic Text  | A<br>E<br>Names<br>Ta                           | <ul> <li>Attach File</li> <li>Attach Item •</li> <li>Signature •</li> <li>Include</li> </ul> | Tags                            | Q<br>Zoom<br>Zoom                   | ~   |
| ت=<br>Send                                                               | To<br>Cc<br>Subject                                                                                    | <u>idoe@abcde.fqh</u><br>Refund of Contribution:                                                                   | s Update                                        |                                                                                              |                                 |                                     |     |
| Dear Ja<br>Your re<br>weeks<br>instituti<br>you. P<br>Sincere<br>Your Pl | ane Doe,<br>equest for ret<br>you can expe<br>ion or returne<br>lease save th<br>ely,<br>an Administra | urn of pension contribu<br>ect your pension contril<br>ed to you by check in t<br>lis e-mail for your reco<br>ator | itions has<br>butions to<br>he mail. No<br>rds. | been processed. In<br>be rolled to your de<br>o further action is r                          | n the nex<br>signate<br>equired | xt couple of<br>d financial<br>from | F   |

- Once your pension contribution refund or rollover has been processed, you will receive an email from the plan administrator. The email will inform you that, within a couple of weeks, you can expect either—
  - to receive a refund of your pension contribution directly into the bank account you provided, or
  - your contribution to be rolled over to your designated financial institution.

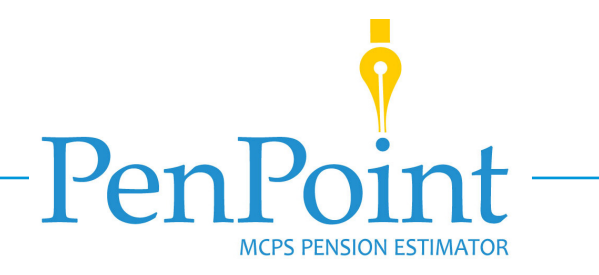

# **Additional Resources**

If you have additional questions that cannot be answered using the resources available on PenPoint, please contact:

Employee and Retiree Service Center 45 West Gude Drive, Suite 1200 Rockville, Maryland 20850 Phone: 240-740-8100 Fax: 301-279-3642 Email: ERSC@mcpsmd.org

3

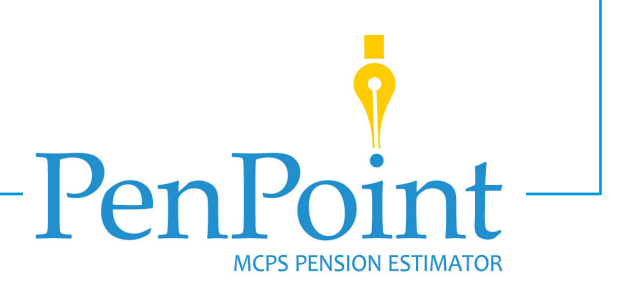